# ระบบเครือข่ายไร้สาย (Wireless LAN)

# คู่มือการตั้งค่า KMUTT-Secure สำหรับ Windows 11

- ➡ ขั้นตอนการตั้งค่า KMUTT-Secure
- ➡ ข้อสังเกตเมื่อระบบเชื่อมต่อเรียบร้อยแล้ว
- การลบการตั้งค่าออกจากเครื่อง
- ➡ วีดีโอแสดงขั้นตอนการตั้งค่า KMUTT-Secure

# ➡ ขั้นตอนการตั้งค่า KMUTT-Secure

1. คลิกขวา ที่ไอคอน Wi-Fi network บน System trey &diams

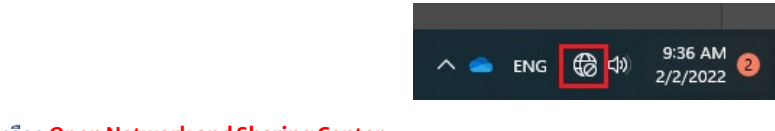

2. เลือก Open Network and Sharing Center

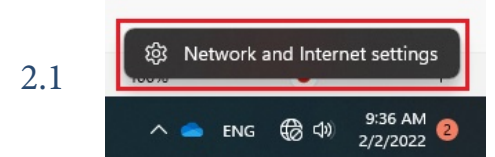

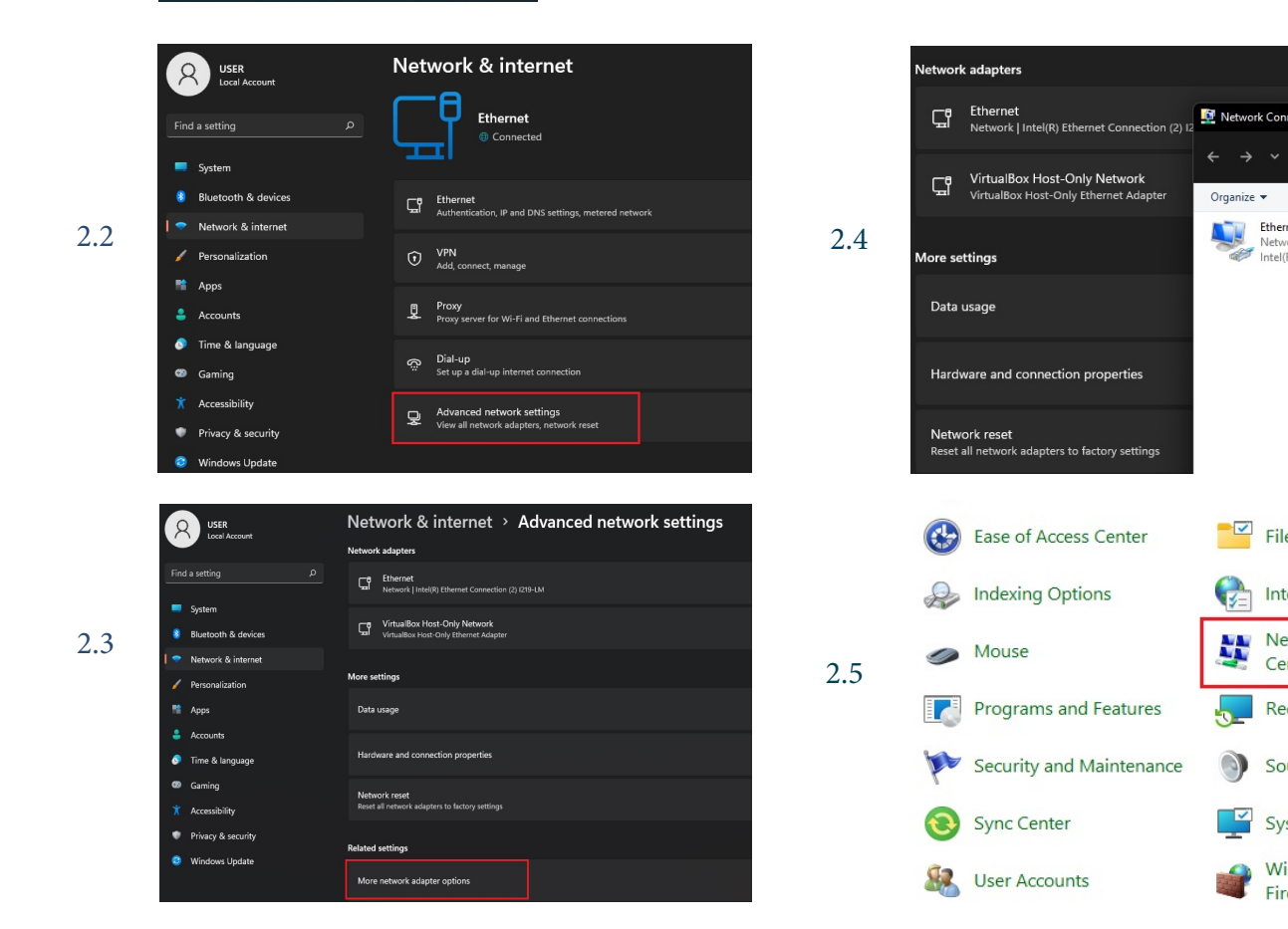

🚊 « All Control Pa

Network Intel(R) Ethernet Connection (2) I..

File Explorer Options

Internet Options

Center

Recovery

Sound

System

Firewall

Network and Sharing

Windows Defender

1

Ethernet

#### 3. หน้าต่าง Network and Sharing Center จะปรากฏขึ้นมา

#### เลือก Set up a new connection or network

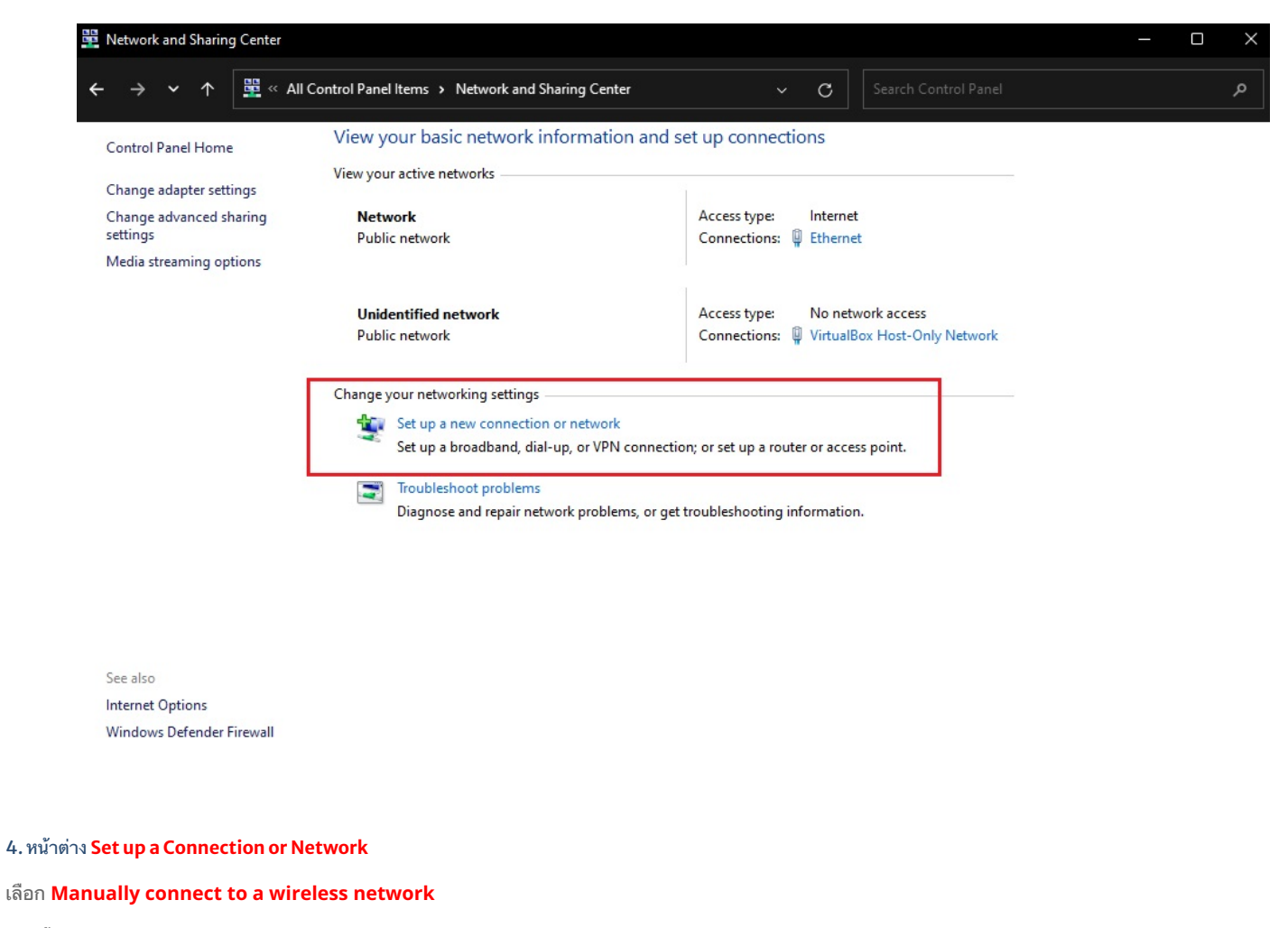

จากนั้นคลิก Next

– 🗆 X

🗧 💇 Set Up a Connection or Network

#### Choose a connection option

| Se Se    | t up a new petwork                                                        |                               |        |  |
|----------|---------------------------------------------------------------------------|-------------------------------|--------|--|
| Se Se    | et up a new router or access point.                                       |                               |        |  |
|          | lanually connect to a wireless netw<br>onnect to a hidden network or crea | ork<br>ite a new wireless pro | ofile. |  |
| Co<br>Se | onnect to a workplace<br>et up a dial-up or VPN connection                | to your workplace.            |        |  |

Next Cancel

#### 5. หน้าต่าง Manually connect to a wireless network ให้ตั้งค่าดังนี้

Network name: **KMUTT-Secure** (ระบุตัวอักษรพิมพ์ใหญ่ และพิมพ์เล็กให้ชัดเจน)

Security type: WPA2-Enterprise

Encryption type: **AES** 

จากนั้นคลิก <mark>Next</mark>

| ÷ | 👰 Manually connect to a w                       | reless network                                                                         | _    |      | ×   |
|---|-------------------------------------------------|----------------------------------------------------------------------------------------|------|------|-----|
|   | Enter information for                           | the wireless network you want to add                                                   |      |      |     |
|   | Network name:                                   | KMUTT-Secure                                                                           |      |      |     |
|   | Security type:                                  | WPA2-Enterprise V                                                                      |      |      |     |
|   | Encryption type:                                | AES $\lor$                                                                             |      |      |     |
|   | Security Key:                                   | Hide characters                                                                        |      |      |     |
|   | Start this connection                           | automatically                                                                          |      |      |     |
|   | Connect even if the n<br>Warning: If you select | etwork is not broadcasting<br>t this option, your computer's privacy might be at risk. |      |      |     |
|   |                                                 | N                                                                                      | lext | Cano | cel |

#### 6. เลือก Change connection settings

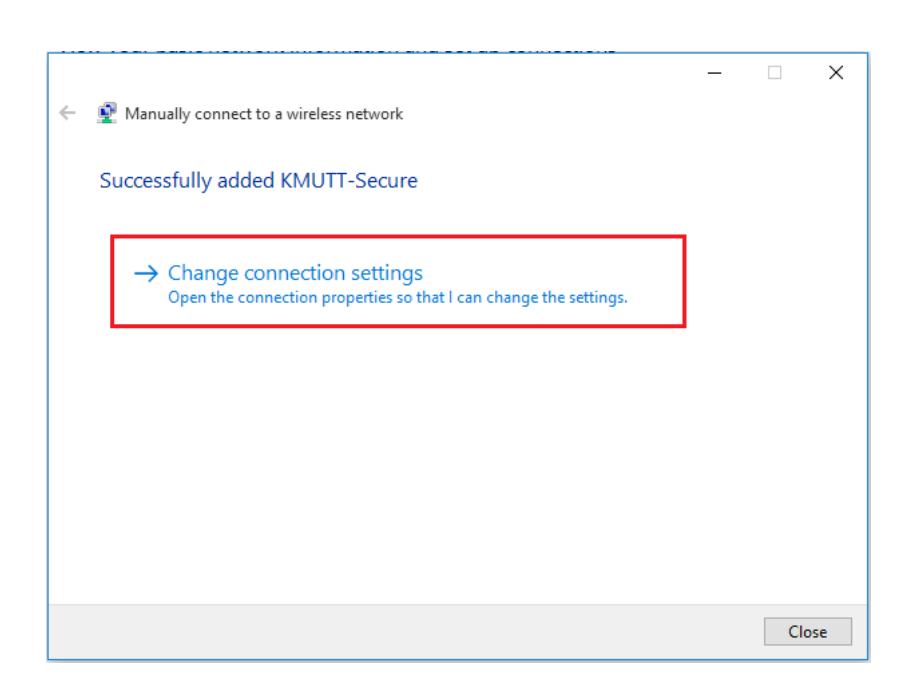

7. เลือกแท็ก Security ให้ตรวจสอบการตั้งค่าดังนี้

Security type: WPA2-Enterprise

Encryption type: **AES** 

ที่ Choose a network authentication method: Microsoft: Protected EAP (PEAP)

| KMUTT-Secure Wireless Network Properties X |                                                  |          |    |  |  |  |
|--------------------------------------------|--------------------------------------------------|----------|----|--|--|--|
| Connection Security                        |                                                  |          |    |  |  |  |
|                                            |                                                  |          |    |  |  |  |
| Security type:                             | WPA2-Enterprise                                  | ~        |    |  |  |  |
| Encryption type:                           | AES                                              | ~        |    |  |  |  |
|                                            |                                                  |          |    |  |  |  |
|                                            |                                                  |          |    |  |  |  |
| Microsoft: Protected                       | EAP (PEAP)                                       | Settings |    |  |  |  |
| Remember my cre                            | Remember my credentials for this connection each |          |    |  |  |  |
| time 1 m logged on                         | 1                                                |          |    |  |  |  |
|                                            |                                                  |          |    |  |  |  |
|                                            |                                                  |          |    |  |  |  |
| Advanced settings                          | 3                                                |          |    |  |  |  |
|                                            |                                                  |          |    |  |  |  |
|                                            |                                                  |          |    |  |  |  |
|                                            |                                                  |          |    |  |  |  |
|                                            |                                                  | OK Canc  | el |  |  |  |

7.1 คลิก **Settings** หน้าต่าง Protected EAP properties

จะปรากฏ เอาเครื่องหมายถูกหน้า verify the server's ientity by validating the certificate ออก

จากนั้นคลิก <mark>OK</mark>

| KMUTT-Secure Wireles                                                                   | ss Network Properties                                                              | × |   | Protected EAP Properties                                                                                                    | × |
|----------------------------------------------------------------------------------------|------------------------------------------------------------------------------------|---|---|----------------------------------------------------------------------------------------------------|---|
| Connection Security<br>Security type:<br>Encryption type:                              | WPA2-Enterprise ×<br>AES ×                                                         |   | - | When connecting:  Verify the server's identity by validating the certificate  Connect to these servers (examples:srv1;srv2;.*\.srv3\.com):                                                                                                    |   |
| Choose a network au<br>Microsoft: Protected<br>☑ Remember my cre<br>time I'm logged on | thentication method:<br>EAP (PEAP) V Settings<br>dentials for this connection each |   | - | Baltimore CyberTrust Root                                                                                                    | ~ |
| Advanced settings                                                                      | 5                                                                                  |   |   | Notifications before connecting:         Tell user if the server's identity can't be verified         Select Authentication Method:         Secured password (EAP-MSCHAP v2)         Enable Fast Reconnect         Disconnect if server does not present cryptobinding TLV |   |
|                                                                                        | OK Cance                                                                           | I | l | Enable Identity Privacy OK Cance                                                                                                    | 1 |

#### 7.2 คลิก Advanced settings

#### แท็บ 802.1X Settings

#### ทำเครื่องหมายถูกหน้า Specify authentication mode:

#### เลือก User authentication

#### คลิก Save credentials

7.2.1 หน้าต่าง Windows Security

#### ระบุ username และ Password

Username: **username.xxx** (ชื่อผู้ใช้ เช่น username.sur หรือ 5xxxxxxx ต้องระบุให้ชัดเจน)

Password: \*\*\*\*\*\* (รหัสผ่านผู้ใช้งาน ต้องระบุ ให้ถูกต้อง)

#### จากนั้นคลิก <mark>OK</mark>

| KMUTT-Secure Wireless Network Properties X                                                                                                    | Advanced settings X                                                                                                    |
|----------------------------------------------------------------------------------------------------|----------------------------------------------------------------------------------------------------|
| Connection Security                                                                                                    | 802.1X settings                                                                                                    |
| Security type: WPA2-Enterprise   Encryption type: AES                                                                                                    | Specify authentication mode: User authentication Save credentials Delete credentials for all users Windows Security                                                                                                    |
| Choose a network authentication method:<br>Microsoft: Protected EAP (PEAP) V Settings<br>Remember my credentials for this connection each<br>time I'm logged on<br>Advanced settings | Enable single sign on for this net     Perform immediately before u     Perform immediately after use     Maximum delay (seconds):     Allow additional dialogs to be     sign on     This network uses separate v     and user authentication     Username.sur     username.sur |
|                                                                                                    | ОК С                                                                                                    |
| OK Cancel                                                                                                    | OK Cancel                                                                                                    |

คลิก **OK** ทั้งหมด เพื่อบันทึกการตั้งค่า

#### 8. คลิกซ้าย ที่ไอคอน Wi-Fi network บน System trey

คลิก KMUTT-Secure จากนั้นเลือก Connect

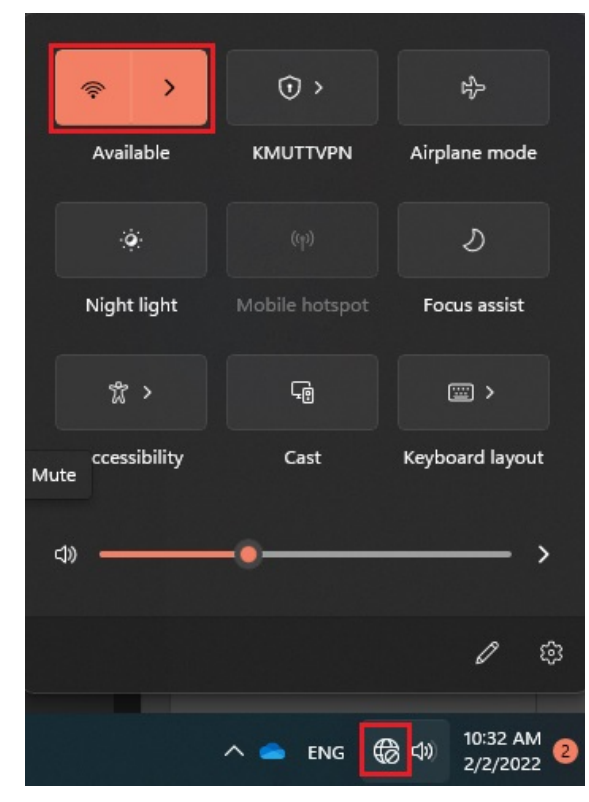

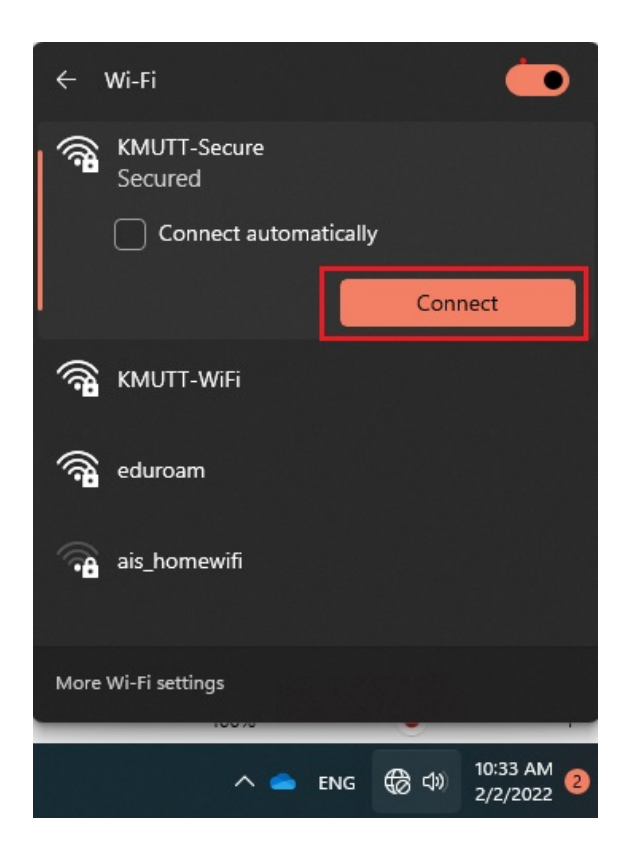

# ➡ ข้อสังเกตเมื่อระบบเชื่อมต่อเรียบร้อยแล้ว

#### วิธีที่ 1

- 1. คลิกซ้าย ที่ไอคอน **Wi-Fi network** บน System trey
- 2. ตรวจสอบ KMUTT-Secure มีคำว่า **Conected** ปรากฏ

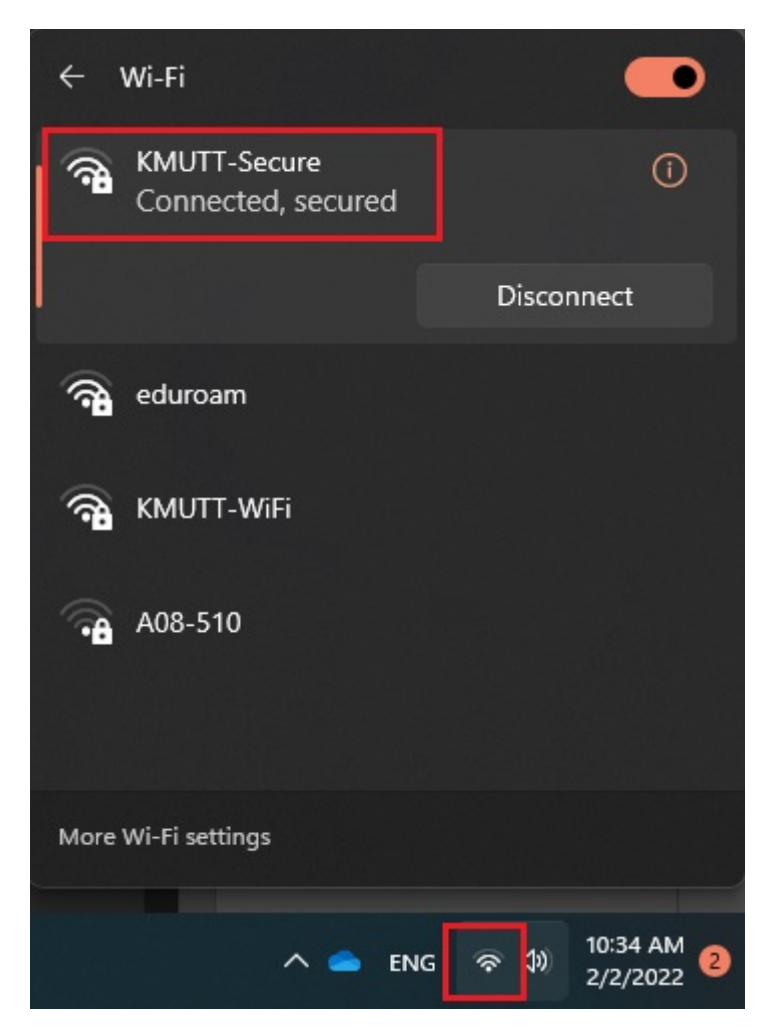

### วิธีที่ 2

- 1. คลิกขวาที่ <mark>Start</mark> เมนูด้านล่างซ้ายมือของจอ
- 2. เลือก **Command Prompt**

| Computer Management      |
|--------------------------|
| Windows Terminal         |
| Windows Terminal (Admin) |
| Task Manager             |
| Settings                 |
| File Explorer            |
| Search                   |
| Run                      |
| Shut down or sign out >  |
| Desktop Start            |
| 🔳 Q 🔳                    |

3. พิมพ์คำสั่ง netsh wlan show profiles ที่ User Profiles จะปรากฏชื่อ KMUTT-Secure

| $>$ Windows PowerShell $\times$ + $\sim$                                                                                                    | - | × |
|----------------------------------------------------------------------------------------------------|---|---|
| Windows Terminal can be set as the default terminal application in your settings. <u>Open Settings</u>                                                                  |   | × |
| Windows PowerShell<br>Copyright (C) Microsoft Corporation. All rights reserved.                                                                                         |   |   |
| Install the latest PowerShell for new features and improvements! https://aka.ms/PSWindows<br>PS C:\Users\USER> netsh wlan show Profiles<br>Profiles on interface Wi-Fi: |   |   |
| Group policy profiles (read only)                                                                                                    |   |   |
| User profiles                                                                                                    |   |   |
| All User Profile : KMUTT-Secure                                                                                                    |   |   |
| PS C:\USER>                                                                                                    |   |   |
|                                                                                                    |   |   |
|                                                                                                    |   |   |
|                                                                                                    |   |   |
|                                                                                                    |   |   |

# ➡ การลบการตั้งค่าออกจากเครื่อง

1. คลิกขวาที่ Start เมนูด้านล่างซ้ายมือของจอ 2. เลือก Command Prompt

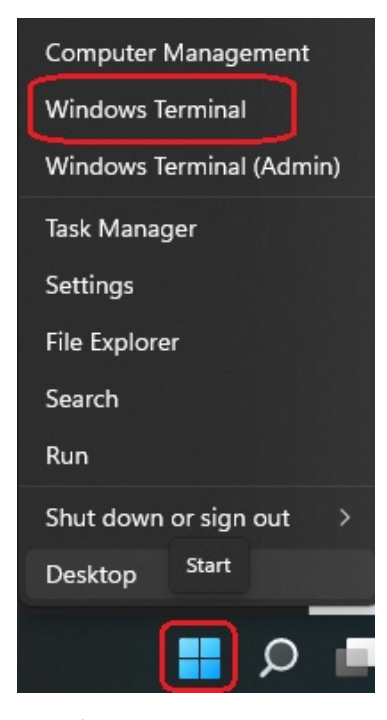

3. พิมพ์คำสั่ง netsh wlan show profiles เพื่อตรวจสอบ โปรไฟล์ KMUTT-Secure 4. พิมพ์คำสั่ง netsh wlan delete profile KMUTT-Secure เพื่อลบการตั้งค่า

| 🛛 Windows PowerShell X + V                                                                                |  |  | × |  |  |  |
|----------------------------------------------------------------------------------------------------|--|--|---|--|--|--|
| () Windows Terminal can be set as the default terminal application in your settings. <u>Open Settings</u> |  |  | × |  |  |  |
| Windows PowerShell<br>Copyright (C) Microsoft Corporation. All rights reserved.                           |  |  |   |  |  |  |
| Install the latest PowerShell for new features and improvements! https://aka.ms/PSWindows                 |  |  |   |  |  |  |
| PS C:\Users\USER> netsh wlan show Profiles                                                                |  |  |   |  |  |  |
| Profiles on interface Wi-Fi:                                                                              |  |  |   |  |  |  |
| Group policy profiles (read only)                                                                         |  |  |   |  |  |  |
|                                                                                                    |  |  |   |  |  |  |
| User profiles                                                                                             |  |  |   |  |  |  |
| All User Profile : KMUTT-Secure                                                                           |  |  |   |  |  |  |
| PS C:\Users\USER>                                                                                         |  |  |   |  |  |  |
|                                                                                                    |  |  |   |  |  |  |
|                                                                                                    |  |  |   |  |  |  |
|                                                                                                    |  |  |   |  |  |  |
|                                                                                                    |  |  |   |  |  |  |
|                                                                                                    |  |  |   |  |  |  |